# **L401U** 1" LARGE DIAPHRAGM USB MICROPHONE

## **DRIVER USER'S GUIDE**

#### Contact

Marketing and sales Goang-Fann Co., Ltd. +886-2-26931323 sales@superlux.com.tw support@superlux.com.tw

Manufacturing & logistics Superlux Enterprise Development ( Shanghai ) Co., Ltd.

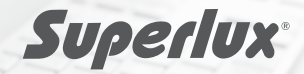

English

| View Larger             | or studio environment. The plug-and-play design of the<br>L401U large diaphragm USB microphone ensures<br>compatibility with both Windows and Mac operating<br>systems and supports the majority of available DAW<br>software.                                                                                                    |  |  |
|-------------------------|----------------------------------------------------------------------------------------------------|--|--|
|                         | The high-quality A to D converter and USB output of the Superlux L401U makes accurate recording effortless. The rear of the L401U features a zero-latency stereo headphone monitoring (3.5mm) jack to provide real-time microphone input monitoring. A direct/mixing knob allows you to adjust the monitoring level between mic input and audio output easily. |  |  |
|                         | The Superlux L401U large diaphragm microphone is a quality tool that is the right choice for any professional stage, home or studio application.                                                                                                    |  |  |
| Features Specifications | Accessories Download                                                                                                    |  |  |
| General Features        |                                                                                                    |  |  |

### STEP

Enter  $\underline{www.superlux.com.tw}$  and search "L401U" at the search bar.

Or follow <u>www.superlux.com.tw</u>  $\rightarrow$  Personal Audio  $\rightarrow$  Wired Microphones  $\rightarrow$  USB Microphones and find L401U.

Click the L401U product graphic to enter into the product page

|             | L401U 300 dpi high resolution picture | 2114KB png |
|-------------|---------------------------------------|------------|
| Media Files | L401U driver for XP                   | 5207KB zip |
| L401U       | L401U driver for Win10 & Win7         | 4946KB zip |

**STEP 2** In the L401U product page, hit "Download" tab and go down to the "Media Files" section. Find the right version of the driver based on the Windows OS system accordingly. Double click the right driver to download

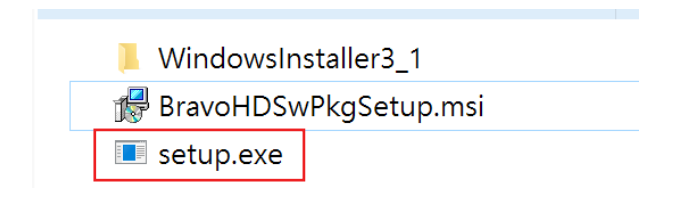

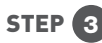

After download the compressed file, unzip the file. Open the file and find an installation file "BravoHDSwPkgSetup.msi". Double click "setup.exe" to install

| BRAVO-HD                                                                                                    |                                                                   | _                                                      | - [                               | ×                                 | -  |
|----------------------------------------------------------------------------------------------------|-------------------------------------------------------------------|--------------------------------------------------------|-----------------------------------|-----------------------------------|----|
| Welcome to the BRAVO-H                                                                                                    | ID Setup Wi                                                       | zard                                                   |                                   |                                   | \$ |
| The installer will guide you through t<br>on your computer.                                                                                     | he steps required                                                 | to install BRAV(                                       | D-HD ve                           | r 3.5.0.23                        |    |
| WARNING: This computer program i<br>treaties. Unauthorized duplication or<br>result in severe civil or criminal pena<br>possible under the law. | s protected by co<br>distribution of this<br>lties, and will be p | oyright law and<br>program, or an<br>prosecuted to the | internati<br>y portior<br>e maxim | onal<br>n of it, may<br>um extent |    |
|                                                                                                    | Cancel                                                            | < Back                                                 | $\langle$                         | Next >                            |    |

**STEP 4** Follow the installation instruction to complete the installation

| 滑 BRAVO-HD                                              |                      |                 | -          |                     | ×              |
|---------------------------------------------------------|----------------------|-----------------|------------|---------------------|----------------|
| Select Installation Folder                              |                      |                 |            |                     |                |
| The installer will install BRAVO-HD to                  | o the following fol  | der.            |            |                     |                |
| To install in this folder, click "Next". T<br>"Browse". | o install to a diffe | rent folder, en | iter it be | el <b>ow o</b> r cl | ick            |
| Folder:                                                 |                      |                 |            |                     |                |
| C:\Program Files (x86)\SaviAudio\BRA                    | VO-HD\               |                 | E          | Browse              |                |
|                                                         |                      |                 | D          | isk Cost            |                |
| Install BRAVO-HD for yourself, or f                     | or anyone who us     | es this compu   | iter:      |                     |                |
| <ul> <li>Everyone</li> </ul>                            |                      |                 |            |                     |                |
| ● Just me                                               |                      |                 |            |                     |                |
|                                                         | Cancel               | < Back          |            | Next >              | $\overline{)}$ |

| BRAVO-HD                                |                  |         | _ |        | × |
|-----------------------------------------|------------------|---------|---|--------|---|
| Confirm Installation                    |                  |         |   |        |   |
| The installer is ready to install BRAV  | /O-HD on your co | mputer. |   |        |   |
| Click "Next" to start the installation. |                  |         |   |        |   |
|                                         |                  |         |   |        |   |
|                                         |                  |         |   |        |   |
|                                         |                  |         |   |        |   |
|                                         |                  |         |   |        |   |
|                                         |                  |         |   |        |   |
|                                         |                  |         |   |        |   |
|                                         |                  |         |   |        |   |
|                                         | Cancel           | < Back  | C | Next > |   |

| RAVO-HD                           |           | -      |       |
|-----------------------------------|-----------|--------|-------|
| Installation Complete             |           |        |       |
| BRAVO-HD has been successfully in | nstalled. |        |       |
| Click "Close" to exit.            |           |        |       |
|                                   |           |        |       |
|                                   |           |        |       |
|                                   |           |        |       |
|                                   |           |        |       |
|                                   |           |        |       |
|                                   |           |        |       |
|                                   | Cancel    | < Back | Close |

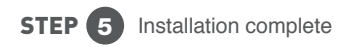

#### System restart required

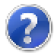

If you want to complete the installation of this software package, you have to restart the system! Please click button "Yes" to restart the system right now. If you want to restart the system later yourself, please click button "No".

(If you click button "Yes", system will be restarted in 60 seconds.)

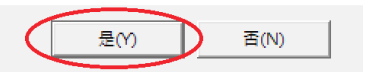

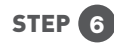

After finishing the installation. The system requires to restart the system. Click button "Yes" to restart the system